## Sortie du mode S dans Windows 10

Sur les PC neuf livrés avec Windows 10 est apparu une version Windows 10 mode S

pour vérifier : paramètres  $\rightarrow$  Système  $\rightarrow$  information système

| Spécifications de Windows |                                    |
|---------------------------|------------------------------------|
| Édition                   | Windows 10 Professionnel en mode S |
| Version                   | 1803                               |

Windows 10 en mode S est conçu avant tout pour la sécurité et les performances, en exécutant exclusivement des <u>applications du Microsoft Store</u>. Si vous souhaitez installer une application qui n'est pas disponible dans le Microsoft Store, vous devrez sortir du mode S. <u>La sortie du mode S est à sens unique</u>. Si vous opérez ce basculement, vous ne pourrez plus revenir à Windows 10 en mode S. Sortir du mode S est gratuit.

## il faut avoir un compte Microsoft obligatoirement

1 - Sur votre PC exécutant Windows 10 en mode S, ouvrez **Paramètres** > **Mise à jour et sécurité** > **Activation**.

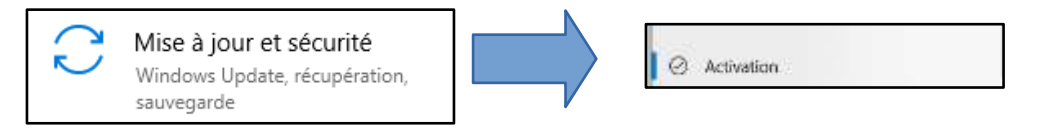

2- Dans la section **Basculer vers Windows 10 Famille** ou **Basculer vers Windows 10 Professionnel**, sélectionnez **Accéder au Store**. (Si vous voyez également une section « Mettre à niveau votre édition de Windows », veillez à ne pas cliquer sur le lien « Accéder au Store » qui s'affiche.)

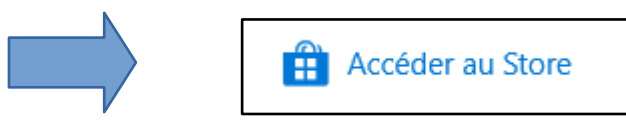

Il se peut que vous devriez mettre à jour le **Store de Microsoft** pour poursuivre, faites-le. Sinon passez à l'étape suivante :

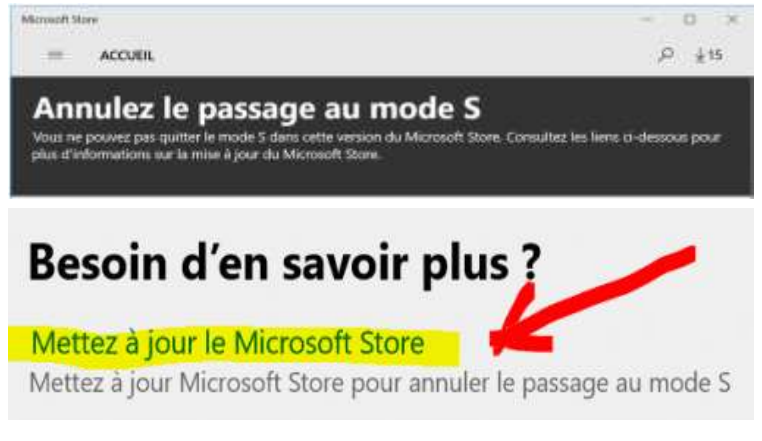

Ensuite sélectionnez « Oui » pour continuer.

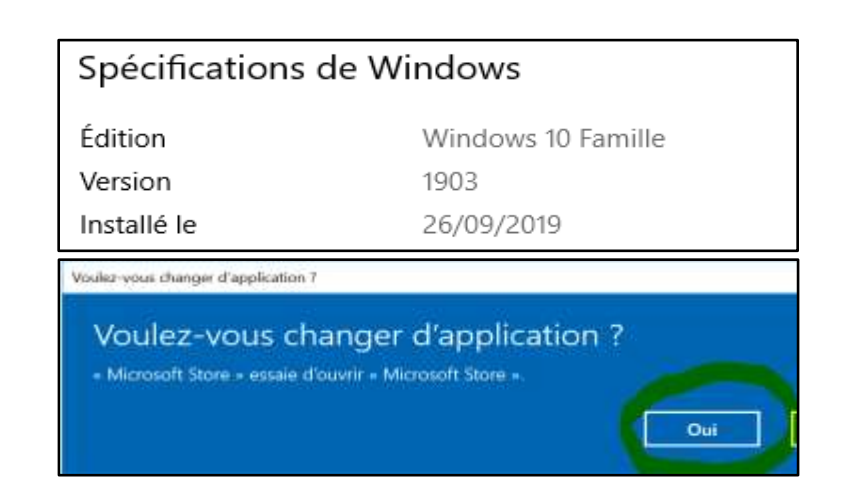

Suite de la procédure pour sortir du mode S

Depuis le Store, cliquez maintenant sur « Obtenir ».

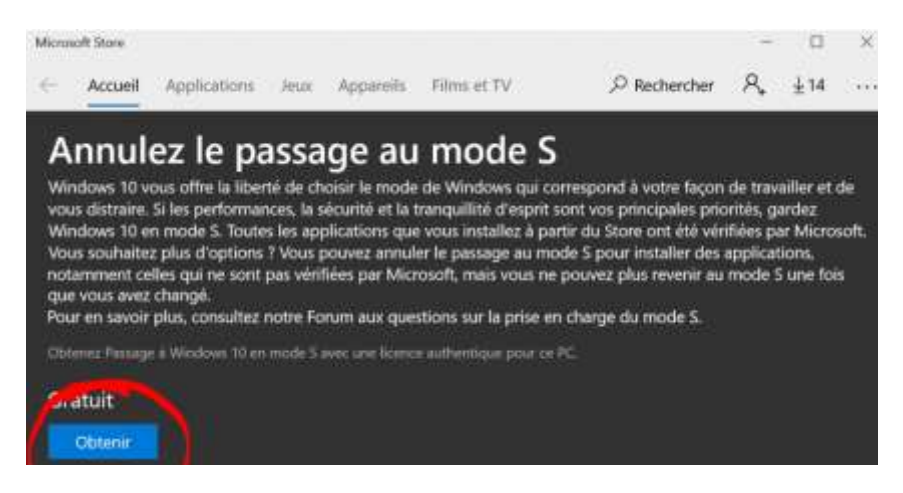

Cliquez sur « Installer » et patientez pendant la modification de Windows.

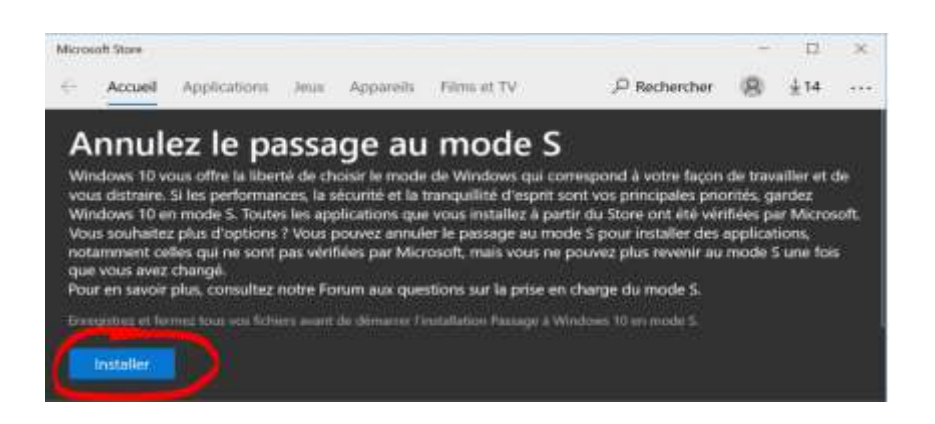

Autre commande à la date du : 01/2020

Dans la page **Sortir du mode S** (ou intitulé similaire) qui s'affiche dans le Microsoft Store, sélectionnez le bouton **Télécharger**. Après qu'un message de confirmation sera affiché dans la page, vous serez en mesure d'**installer des applications** depuis l'**extérieur du Microsoft Store**.

Pour faire apparaître le bouton « télécharger », il faut créer un compte Microsoft obligatoirement

ensuite le logiciel vous dit que vous êtes en mode non sécurisé.